## mind

## **Quick Reference**

## Como gerar um PDF/A, em Word 2013

O presente documento, demonstra ao Utilizador, a forma como se pode gerar um documento PDF/A através do *Office 2013*.

A operação é bastante simples.

Ao concluir o documento, escolha a opção "save as". Escolha o formato PDF e de seguida clique em opções.

A caixa de opções mostra a possibilidade de gerar o PDF em formato PDF/A. Faça save e o seu ficheiro é convertido para PDF/A.

| $\bigcirc$ |                     |                                                                                 | Document I - V             |
|------------|---------------------|---------------------------------------------------------------------------------|----------------------------|
| Info       | Save As             | Save As                                                                         | X                          |
| New        |                     |                                                                                 | V O Search This PC D       |
| Open       | SharePoint          | Organize 🔻                                                                      |                            |
| Орен       |                     | Folders (6)                                                                     | ^                          |
| Save       | OneDrive            |                                                                                 |                            |
| Save As    |                     | Microsoft Word                                                                  |                            |
| Print      | Other Web Locations | Dropbox         Documentação         Documentação                               | ts                         |
| Share      | Computer            | OneDrive     Download     Download                                              | ls                         |
| Export     |                     | Desktop                                                                         |                            |
| Close      | Add a Place         | Music                                                                           |                            |
|            | -                   | File name: teste.pdf                                                            |                            |
| Account    |                     |                                                                                 | Taos: Add a tao            |
| Options    |                     | Page range                                                                      |                            |
|            |                     | ● <u>A</u> II                                                                   | Options                    |
|            |                     | O Curr <u>e</u> nt page                                                         | Open file after publishing |
|            |                     | ○ Page(s) From: 1 → To: 1 →                                                     |                            |
|            |                     | Publish what                                                                    | Tools   Save Cancel        |
|            |                     | Document     Document showing markup                                            |                            |
|            |                     | Include non-printing information                                                |                            |
|            |                     | Create bookmarks using:                                                         |                            |
|            |                     | <ul> <li>Headings</li> <li>Word bookmarks</li> </ul>                            |                            |
|            |                     | Document properties                                                             |                            |
|            |                     | Document structure tags for accessibility                                       |                            |
|            |                     | SI ISO 19005-1 compliant (PDF/A)                                                |                            |
|            |                     | Bitmap text when fonts may not be embedded Encrypt the document with a password |                            |
|            |                     | OK Capcel                                                                       |                            |
|            |                     |                                                                                 |                            |